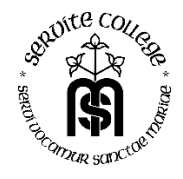

# How to: Student Download of Windows 10 Education for a Personal Device.

On the device you wish to install Office on, do the following:

Open your browser and enter <a href="https://academic.softwareone.com/servite\_stud">https://academic.softwareone.com/servite\_stud</a>

1) CLICK on Login

| software ONE ACA                                                                                                    | DEMIC                 |            |             | ► Login | English |
|----------------------------------------------------------------------------------------------------|-----------------------|------------|-------------|---------|---------|
| Products                                                                                                    | Search for a product  |            | Ħ           |         |         |
|                                                                                                    |                       |            |             |         | Ô       |
| Sequence of the other of the other of the ot | Ollege and the second | software   | ONE AC      | ADEMIC  |         |
| Sorvito Collog                                                                                                    | a Ctudant             | Malaama ta | CoffwaraONE |         |         |

2) If this is your first time on the site, CLICK on "Register Now"

|                       | Login                              |                    |
|-----------------------|------------------------------------|--------------------|
| In order to log in us | e an email you have registered wit | h.                 |
| 🞽 Email               |                                    |                    |
| Password              |                                    | C                  |
|                       |                                    |                    |
|                       | Login                              |                    |
|                       | Visiting for the first             | time? Register nov |

**3)** Complete the registration information with your name, email address and password. Record this information so you can return in future. **CLICK** Registert.

| The Email<br>Feel free to | Address will be used to register with either y                        | for logging<br>our private | in to the port<br>or university | al.<br>email. |
|---------------------------|-----------------------------------------------------------------------|----------------------------|---------------------------------|---------------|
| First Name                | *                                                                     |                            |                                 |               |
|                           |                                                                       |                            |                                 |               |
| Last name                 | *                                                                     |                            |                                 |               |
| _                         |                                                                       |                            |                                 |               |
| Email                     | Address *                                                             |                            |                                 |               |
| B Dagou                   | uned t                                                                |                            |                                 | G             |
| - 1 03311                 | 010                                                                   |                            |                                 |               |
| Confir                    | m Password *                                                          |                            |                                 |               |
| _                         |                                                                       |                            |                                 |               |
|                           | nt consent to internal                                                | usage of t                 | his information                 | 1             |
|                           | <ul> <li>E-mail address will</li> <li>Name will be used of</li> </ul> | durina Pur                 | chase process                   | and Order     |
|                           | Receipt generation                                                    |                            |                                 |               |
| _                         |                                                                       |                            |                                 |               |
| L * I hav                 | ve read and understoo                                                 | d Terms o                  | of use                          |               |
| Yes                       | please, I would like to                                               | receive N                  | larketing New                   | sletters      |
|                           |                                                                       |                            |                                 |               |
|                           |                                                                       |                            |                                 |               |

- **4)** You will be asked to check your email for a conformation message. Check your email and Open the message and **CLICK** on "Confirm Link". This will take you to the download portal.
- 5) CLICK on Products and then Microsoft.

| softwa     |
|------------|
| Products   |
| Collection |
| Microsoft  |
| Hulbee     |

6) CLICK on the Windows 10 Item seen below.

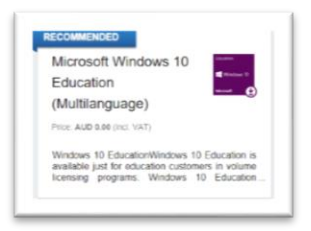

7) CLICK on add to cart

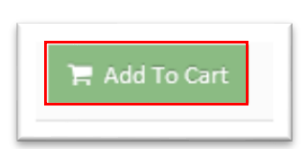

8) CLICK on Cart in the top right corner. (It should have one item (1) indicated)

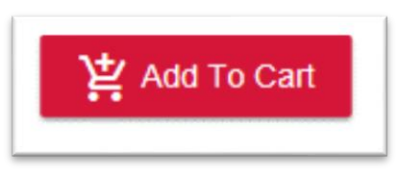

9) . CLICK on the Cart Icon and then Preview checkout to proceed.

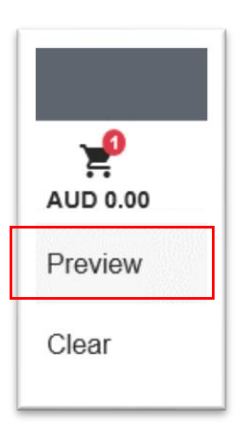

10) CLICK on Checkout.

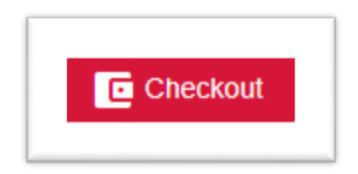

#### 11) Check the details and CLICK "Next"

| Verification                         | Disclaimers                                                                                                   | Billing       |          | Payment              | Review |
|--------------------------------------|----------------------------------------------------------------------------------------------------|---------------|----------|----------------------|--------|
| Product                              |                                                                                                    | Quantity      | Price    | Total                |        |
| Standars 10<br>Martina 20<br>Martina | Microsoft Windows 10 Education (Multilanguage)<br>Windows Student Use Beneft<br>Multilanguage - Windows - NJA | 1             | AUD 0.00 | AUD 0.00 (incl. VAT) | 8      |
|                                      |                                                                                                    | Am i eligible | ,        |                      | 0      |
|                                      |                                                                                                    |               |          |                      | Ned    |

**12)** If you agree to the terms and conditions, **CHECK** the box by clicking on it, **CLICK** Accept and then **CLICK** on Next

| Vindows Student Use Ber<br>lased on: Microsoft Campus Catholi<br>greement No: 88274515<br>inrollment No: 65156325                                                                                    | hefit<br>c Education Office of Western Australia                                                                                                    |                                                                                                    |                                                                                                    |                                                                                                    |                                                                                                    |
|----------------------------------------------------------------------------------------------------|----------------------------------------------------------------------------------------------------|----------------------------------------------------------------------------------------------------|----------------------------------------------------------------------------------------------------|----------------------------------------------------------------------------------------------------|----------------------------------------------------------------------------------------------------|
| lanan<br>∎ analan a<br>nama                                                                                                    | Microsoft Windows 10 Education (Multilanguage)<br>Windows Student Use Denetit<br>Multilanguage - Vindows - N/A                                                                                                    | ,                                                                                                    | AUD 0.00                                                                                                    | AUD 0.00 (Incl. VAT)                                                                                                    |                                                                                                    |
| Microsoft warrants that each version<br>warranties imposed by law concern<br>resulted from accident, abuse or mi<br>extent permitted by law, this is studi-<br>not provided under institution's agre | In of the software will perform substantially in accordance with Microsoft's use<br>ing the software are limited to the same extent and the same 90 day period. This<br>supplication. If student notflike Microsoft within the warranty period that toftware<br>entry exclusive remedy for any takine of any software to function as described in<br>entry. Bud call be purchased separately should institution choose. | documentation. This warrant<br>warranty does not apply to cr<br>e does not meet this warranty<br>this section. With the sole exc | ty is valid for a period of 90 days from<br>omponents of the software which instit<br>y, then Microsoft will, at its option, eth<br>ception of support services available to | In the date student first runs a copy of the version. To the ma-<br>date is permitted to redistribute under applicable Product use<br>or (i) nturn the price paid for that software or (ii) repair or reg<br>r some software through Software Assurance, technical or oth | comum extent permitted by law, any<br>rights, or if failure of the software has<br>slace that software. To the maximum<br>er product support for the software is |
| DISCIAIMENS<br>EXCEPT FOR THE LIMITED WAR<br>INCLUDING BUT NOT LIMITED T<br>STUDENT HAS A RIGHT TO CLAI<br>HAS PAID UNDER THIS ACREEN<br>INDIRECT DAMAGES INCLUDING<br>AGREEMENT, EVEN IF ADVISED    | RRAITY PROVIDED IN THE PRECEDING PARAGRAPH, TO THE MADRIAL<br>O WARRANTIES OF ITTLE, NON-INFRINGEMENT, MERCHANTABLITY AF<br>M DAMAGES FROM MICROSOFT, WHATEVER THE BASIS FOR STUDENT<br>ENTWITH REPRETOT TO THE PROCULT GIVING BREAT TO STUDENTS<br>OF WITHOUT LIMITATION, CONBIGUIRITIAL DAMAGES, DAMAGES POR LC<br>OF THE POSSIBLITY OF SUCH DAMAGES.                                                                 | M EXTENT PERMITTED BY<br>ND FITNESS FOR A PARTIC<br>S CLAM (SUCH AS BREACH<br>LAIM. TO THE MAXIMUM ED<br>USB OF PROFITS OR REVEN | APPLICABLE LAW, MICROSOFT D<br>CULAR PURPOSE, WITH RESPECT<br>H OF CONTRACT OR TORT), MICR<br>KTENT PERMITTED BY APPLICABL<br>AVES, BUSINESS INTERRUPTION, L                 | SCLAMS ON ITS OWN BEHALF AND ON BEHALF OF IT<br>TO THE PRODUCTS AND RELATED MATERIALS. THERE<br>SOFTS LUABLITY WILL BE LUMTED TO DIRECT DAMAGE<br>LUW, IN NO EVENT WILL INCREDT OR ANY OF ITS<br>DBS OF BUSINESS INFORMATION, OR OTHER LOSS) ARI                          | S SUPPLIERS ALL WARRANTES,<br>MAY BE SITUATIONS IN WHICH<br>SUPTO THE AMOUNT STUDENT<br>SUPPLIERS BE LIABLE FOR ANY<br>BING IN CONNECTION WITH THB               |
| ✓ Accepted                                                                                                    |                                                                                                    |                                                                                                    |                                                                                                    |                                                                                                    |                                                                                                    |
| Previous                                                                                                    |                                                                                                    |                                                                                                    |                                                                                                    |                                                                                                    | Next                                                                                                    |

## 13) Fill in your details and CLICK Next

| Verification                                                        | Disclaimers              | Billing   |  |
|---------------------------------------------------------------------|--------------------------|-----------|--|
|                                                                     |                          |           |  |
| First Name<br>Time                                                  | Lastiname                |           |  |
|                                                                     |                          |           |  |
| Address 1                                                           | Address 2                | Address 3 |  |
| Address 1 is required                                               | 100000                   | 100000    |  |
| Past Code                                                           | City                     |           |  |
| Past Code is required                                               | City is required         |           |  |
| Country                                                             | State/Province           | County    |  |
| Country is required                                                 |                          |           |  |
| * I grant consent to internal usage of this information             |                          |           |  |
| <ul> <li>E-mail address will be used for notifications</li> </ul>   |                          |           |  |
| <ul> <li>Name will be used during Purchase process and C</li> </ul> | Order Receipt generation |           |  |
|                                                                     |                          |           |  |
|                                                                     |                          |           |  |
| Deping                                                              |                          |           |  |
| PIEVAAS                                                             |                          |           |  |
|                                                                     |                          |           |  |

# **14)** CLICK on Next to continue. Note that the billing amount should be 0.00

|                                         | Verfication                               | Decisiment                                                                    |                                               | Bling          |             | Payment             |        | Review      |                       |
|-----------------------------------------|-------------------------------------------|-------------------------------------------------------------------------------|-----------------------------------------------|----------------|-------------|---------------------|--------|-------------|-----------------------|
| Product                                 |                                           |                                                                               | City                                          | Unit Price     | Total Price | Reduction           | Так    | Ne<br>(incl | let Price<br>cl. VAT) |
|                                         | Microw Of V<br>Vitedows St<br>Multianguag | Endows 10 Education (Multilenguage)<br>alert Use Denetit<br>e - Windows - NUA | ,                                             | AUD 0.30       | AUD 0.00    | -                   | 10.075 | AL          | NUC 0.00              |
|                                         |                                           |                                                                               |                                               |                |             | Total exci. Tax     |        | AL          | NUD 8.80              |
|                                         |                                           |                                                                               |                                               |                |             | Total Incl. Tax     |        | AL          | AUD 0.00              |
|                                         |                                           |                                                                               |                                               |                |             | Billing Amount      |        | AL          | NUD 8.00              |
| Would you like to apply y               | your voucher cade, piesse du 11 beiser    |                                                                               |                                               | Voucher        | 5           |                     |        |             |                       |
|                                         |                                           |                                                                               |                                               | Credit Card Pa | ayment      |                     |        |             |                       |
| No payment is needed.                   |                                           |                                                                               |                                               |                |             |                     |        |             |                       |
| Purchased from Software<br>Terms of use | reONE AG                                  |                                                                               | Payment processed by: Softwar<br>Terms of use | IONE AG        |             | Powered by wirecard |        |             |                       |
| Perina                                  |                                           |                                                                               |                                               |                |             |                     |        |             | Bed                   |

### 15) CLICK "Purchase AUD 0.00" to continue

.

| You will receive your product keys and dow                                                                   | irikad link(s) invinediately after a successful transaction.                                                  |      |               |             |                 |        |                          |
|----------------------------------------------------------------------------------------------------|----------------------------------------------------------------------------------------------------|------|---------------|-------------|-----------------|--------|--------------------------|
| Product                                                                                                    |                                                                                                    | City | Unit Price    | Tetal Price | Reduction       | Тах    | Net Price<br>(incl. VAT) |
|                                                                                                    | Microsoft Windows 19 Education (Multilanguaget)<br>Vindows Student Une Bonelt<br>Bullkanguage - Windows - Nik |      | AUD 1.00      | AUD 8.00    | -               | 10.00% | 93.0 GUA                 |
|                                                                                                    |                                                                                                    |      |               |             | Total excl. Tax |        | AUD-0.00                 |
|                                                                                                    |                                                                                                    |      |               |             | Total Incl. Tax |        | 00.000                   |
|                                                                                                    |                                                                                                    |      |               |             | Dilling Amount  |        | AUD 0.0                  |
| Softmane literes will be delivered via dourtiss                                                              | aci teriy. No physical evaduos will be sent.                                                                  |      | Billing Addre | 55          |                 |        |                          |
| The billing address that will be visible on:<br>Trans Feraro<br>27 Artis Steel<br>6021<br>Bototte<br>Autosia | year recept is:                                                                                               |      |               |             |                 |        |                          |
| Tenana                                                                                                    |                                                                                                    |      |               |             |                 |        | Pershane AUD 0.00        |

**16)** Record your Product Key. You will require this to activate your Windows 10. If you need to download an installable copy of Windows 10 you may use the Download Software Button to do so.

| crue summery                                    |                                                                                                    |     |            |             |                                                    |      | 👲 Dowinad Recept 🛛 😜 Go taok     |
|-------------------------------------------------|----------------------------------------------------------------------------------------------------|-----|------------|-------------|----------------------------------------------------|------|----------------------------------|
| AU-A-000826<br>Order Date:<br>Stetue:<br>Email: | 15/06/2010<br>Frenheit<br>Hanzer (Geende val etti av                                                                                                   |     |            | dänne       | Tas feraro<br>27 Arlis Stort<br>Balatta<br>Azatolo |      |                                  |
| Products Payment Disclaim                       | 185                                                                                                    |     |            |             |                                                    |      |                                  |
| Product                                         |                                                                                                    | Oty | Unit Price | Total Price | Reduction                                          | Tax  | Net Price<br>(incl. VAT)         |
|                                                 | Microsoft Windows 10 Education (Multilergenge)<br>Historia Distort Research<br>Mattergage, Vittoren – VII.<br>Product Key (MRJF-PDTMI-CDNG-7/32D-4/REY | ,   | AUD DUB    | AUD 828     | -                                                  | 150% | AUD 630                          |
| 🛓 Download Schware                              |                                                                                                    |     | -          |             | Total excl. Tax<br>Total Tax<br>Total Inci. Tax    |      | 60.0 CUA<br>60.0 CUA<br>60.0 CUA |
|                                                 |                                                                                                    |     |            |             | Biling Amount                                      |      | AUD 6.80                         |

**17)** You can now Close/Minimise your Browser.

# To Register & Activate your copy of Windows 10

**18) OPEN** start menu and **CLICK** on the setting icon.

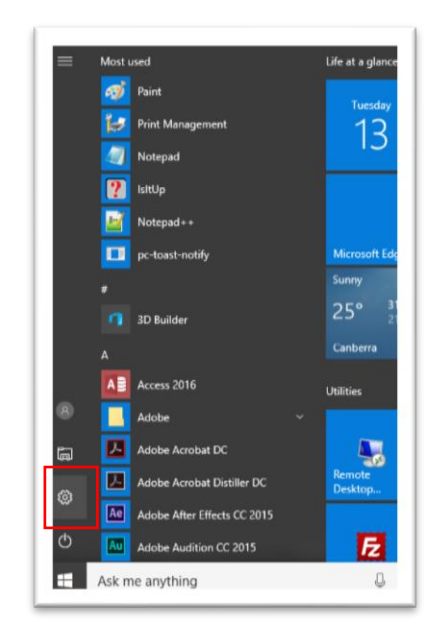

**19) CLICK** on Update & security.

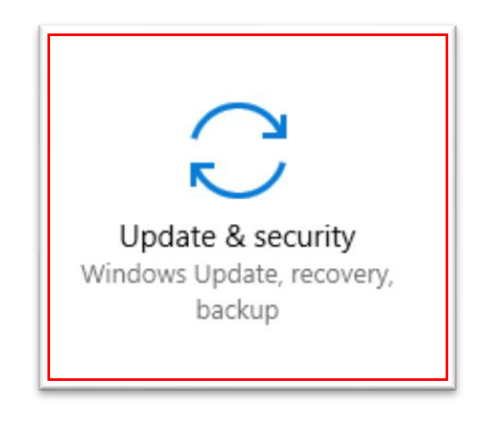

20) CLICK on Activation.

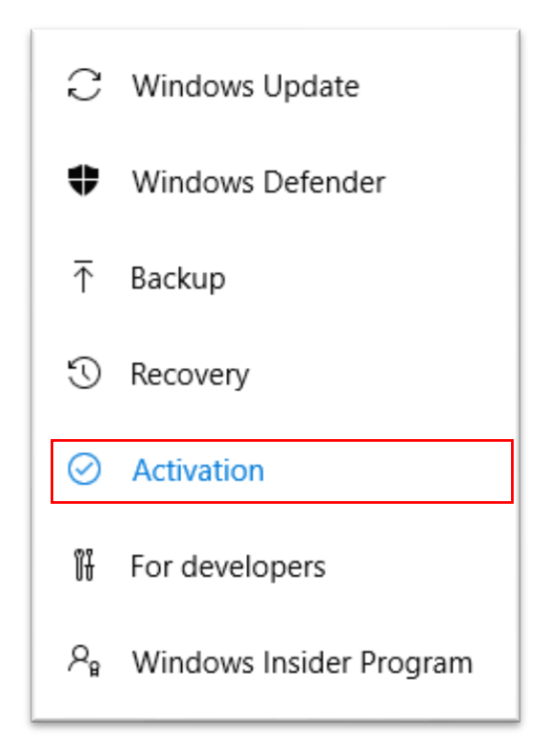

21) CLICK on Change Product key. If asked if you want to run this program, CLICK Yes

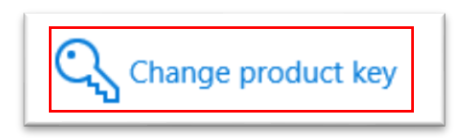

22) Enter your Windows 10 product key you recorded earlier.

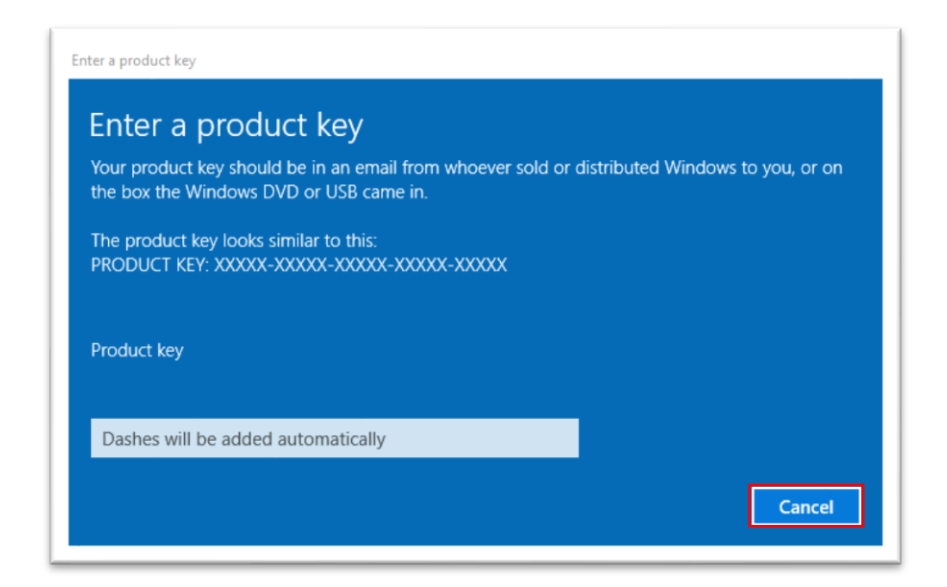

23) CLICK on Next.

| Activate Windows<br>By activating Windows, you get the best ex | perience, free fro | om interruptions.  |                       |
|----------------------------------------------------------------|--------------------|--------------------|-----------------------|
| To activate with this product key, this device service.        | will need to co    | nnect to your orga | nization's activation |
|                                                                |                    | Cancel             | Next                  |

24) Your copy of Windows 10 Education should now be Activated. CLICK Close to Finish.

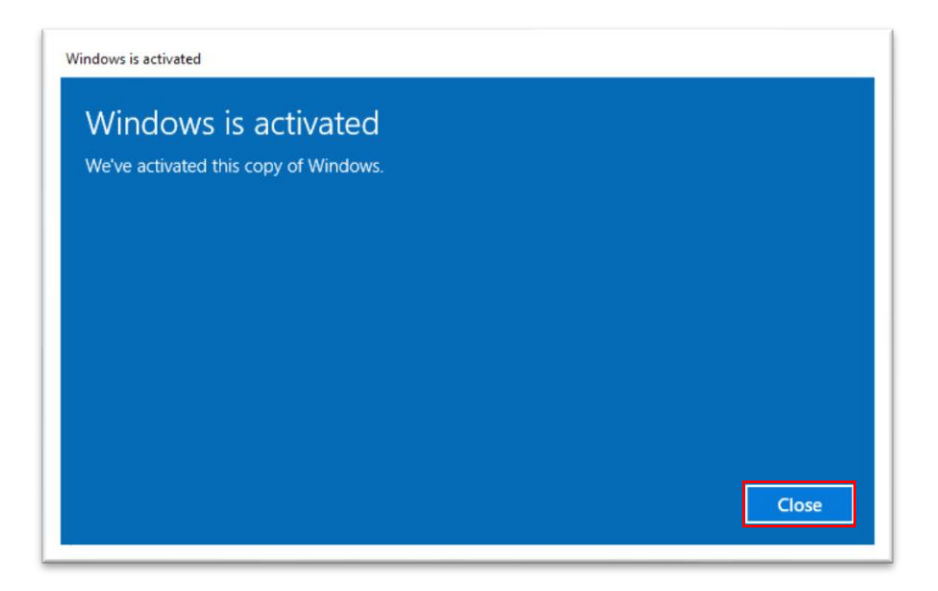

#### Please note the following:

- Depending on internet connection speed, Windows may take from 30 mins to a few hours to download and install.
- You may may only activate Windows 10 Education on a single computer.

Queries may be emailed to <u>helpdesk@servite.wa.edu.au</u>